# Kortext Guide

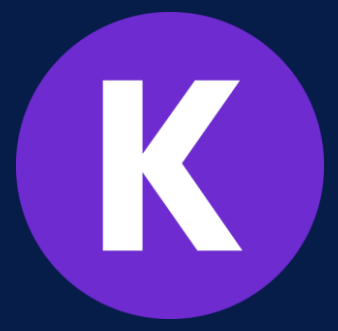

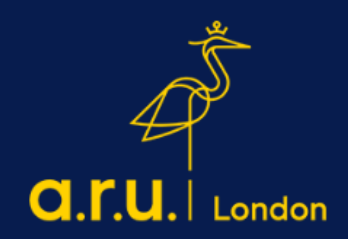

## Logging on Kortext.

Step 1: Go to your VLE account and log-in with your VLE number and password.

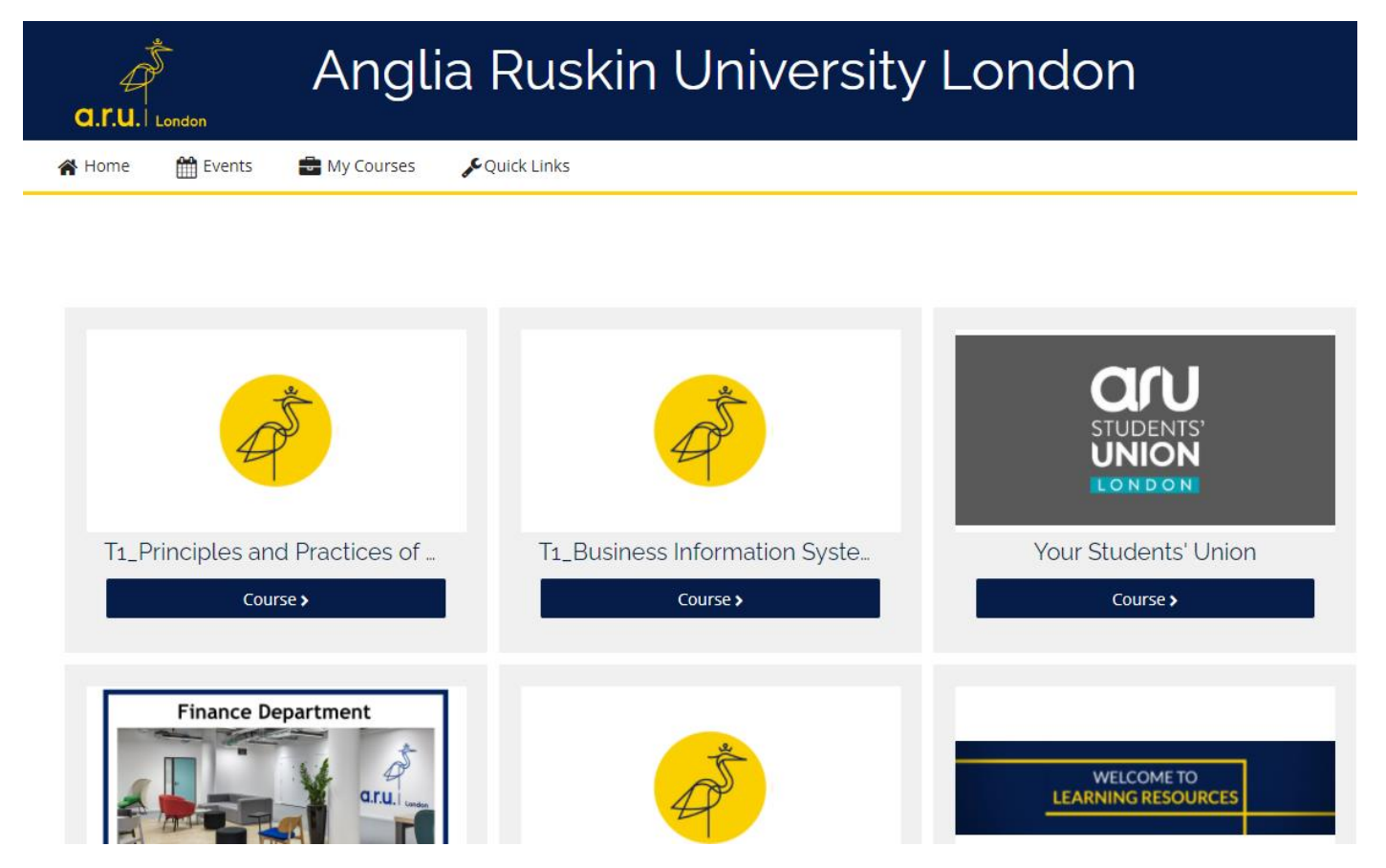

Step 2: On the right side of the page, you will see the Kortext Bookshelf.

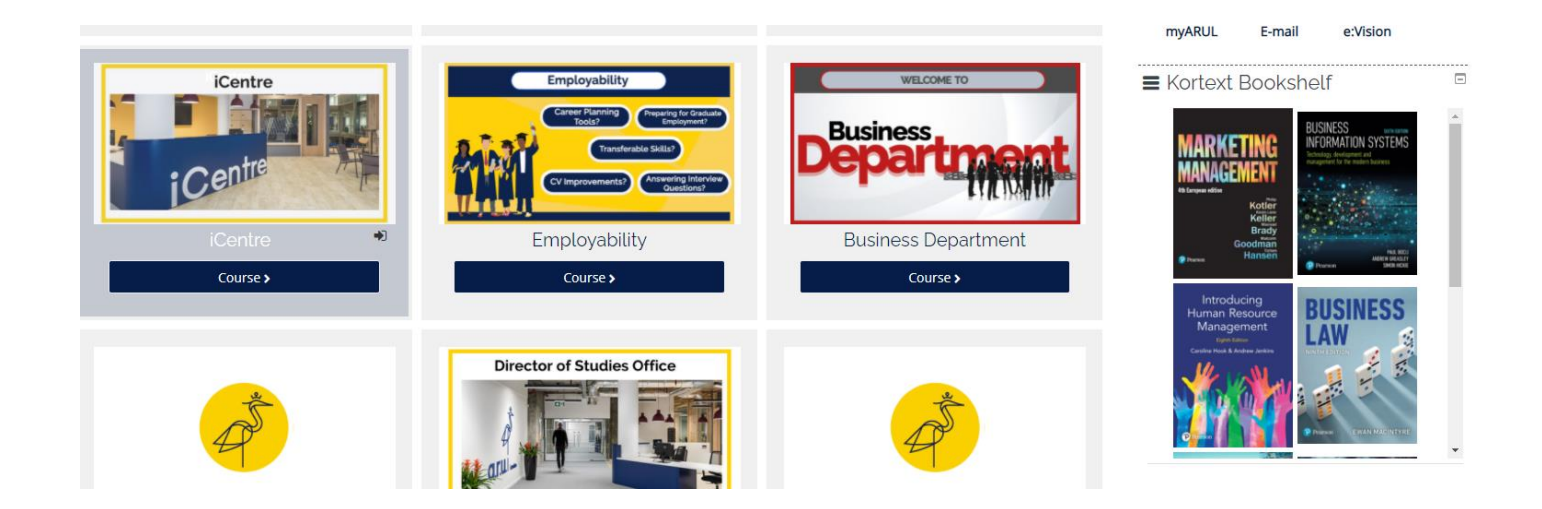

**Step 3:** Once you can see your Kortext Bookshelf, please click on any of the books you need to read and another page will open with your book. From there, by clicking on the yellow circle, you can go through the contents of the book, notes, bookmarks, etc.

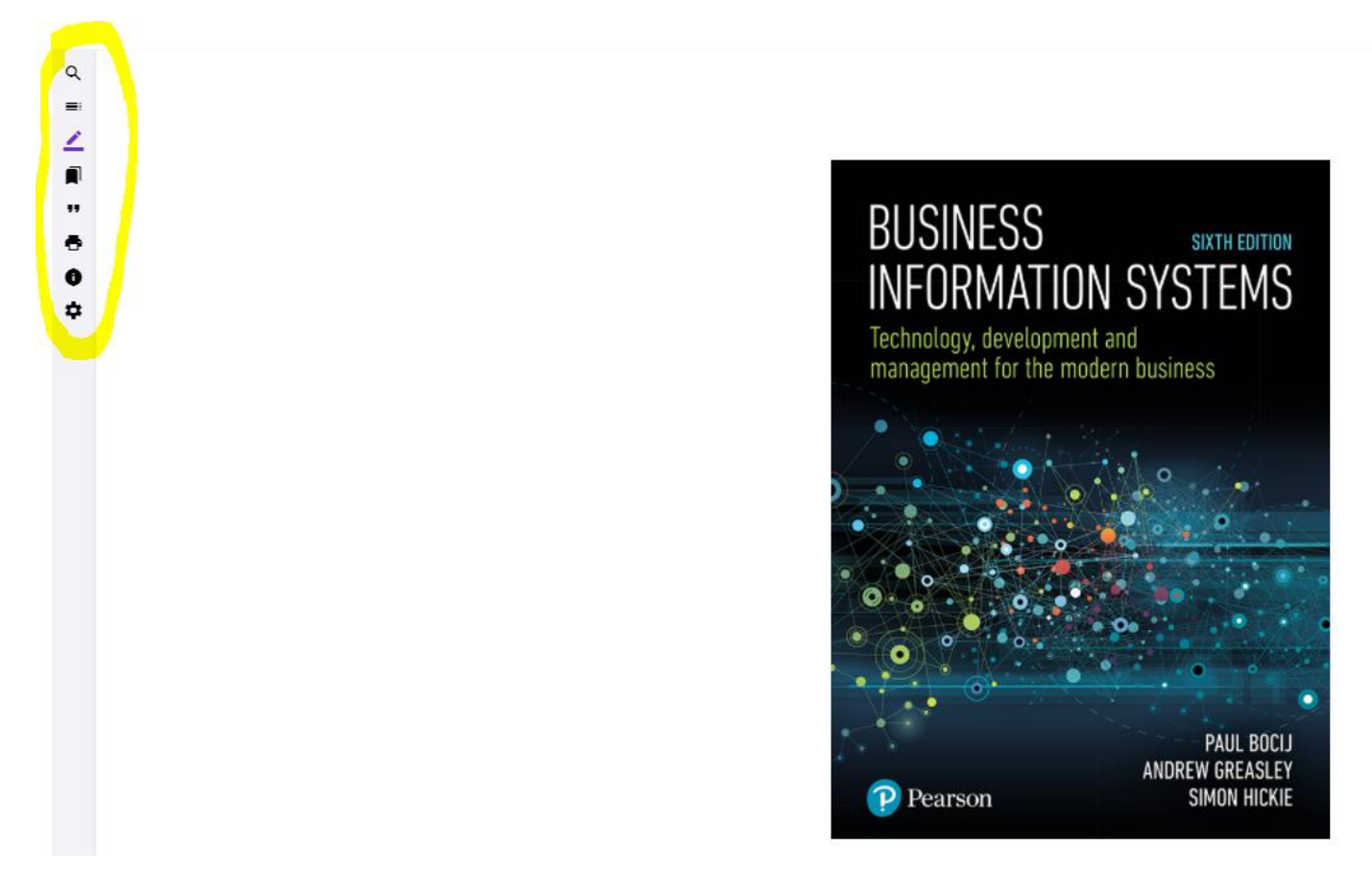

**Step 4:** Should you want to select other books, please click on the arrow at the top of the page and you will see all the books which are part of your modules. Please see page 4.

Business Information Systems eBook ePub

÷

Q ≣

0 \$

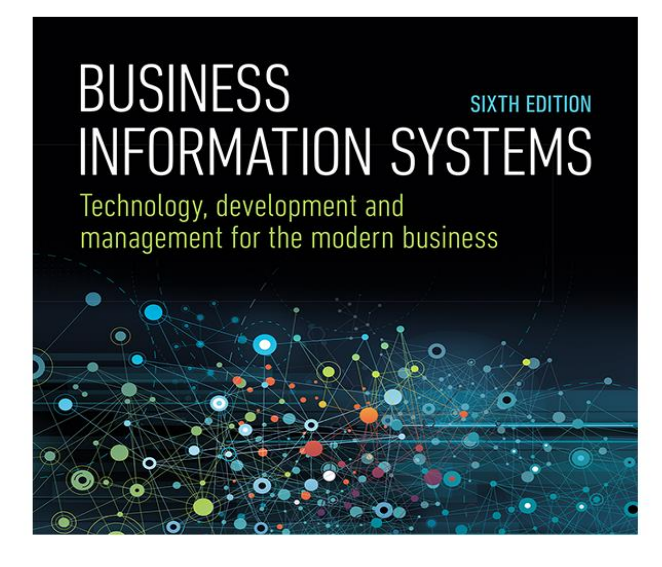

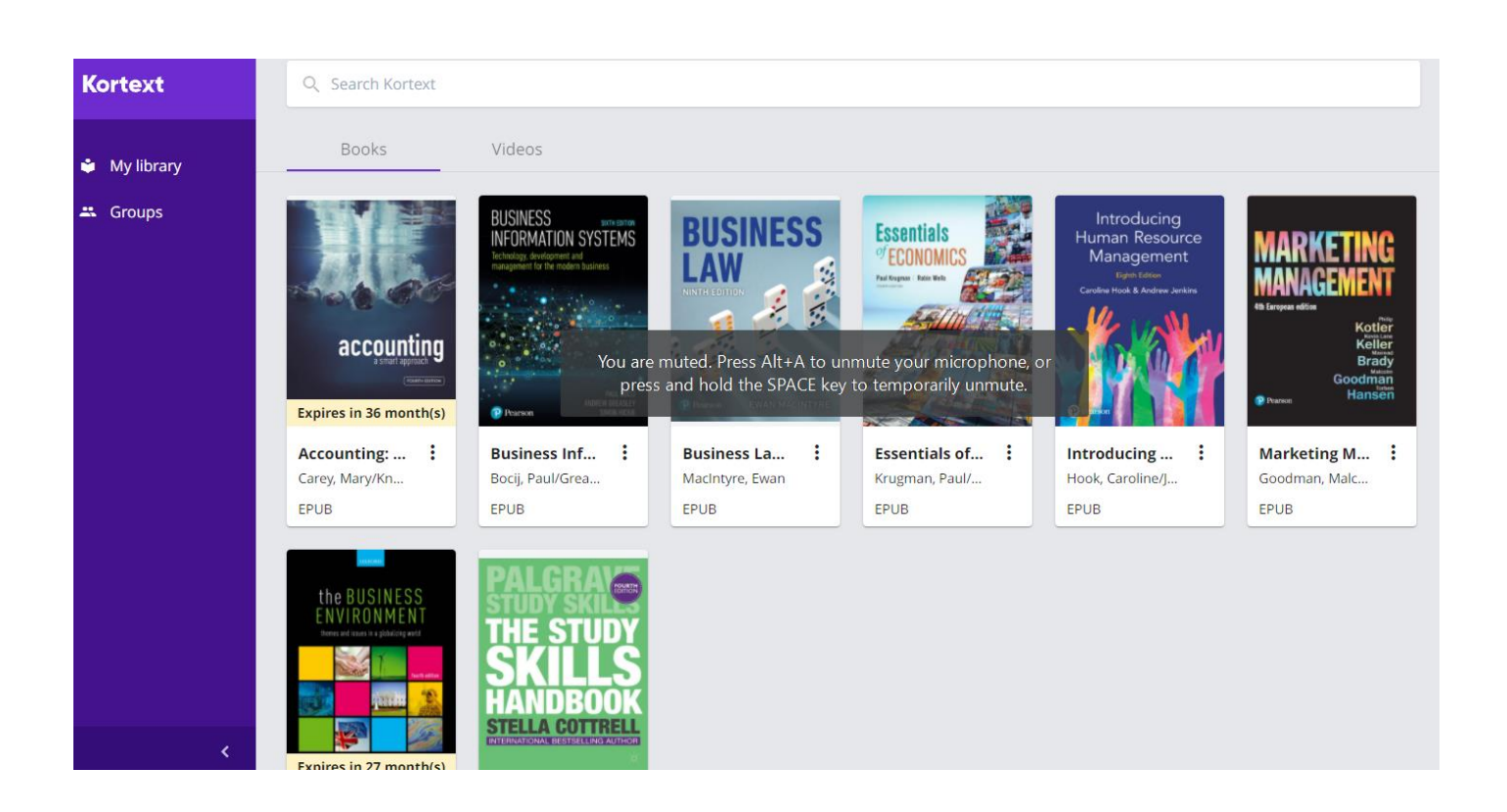

#### Step 5: Once you have downloaded your eBooks, you can personalise them to enhance your learning experience.

<u>Contents:</u> The contents page will (similar to any hard copy textbooks) show you the chapters in the book.

<u>Notes:</u> By clicking this button, you can add / type notes to the text which you can refer to later. This would also allow you to make quick reference to any notes which
have been annotated by your module tutor.

<u>Support:</u> If you encounter any issues whilst using Kortext, you can send a message to them by clicking on the 'Question Mark (?)' icon

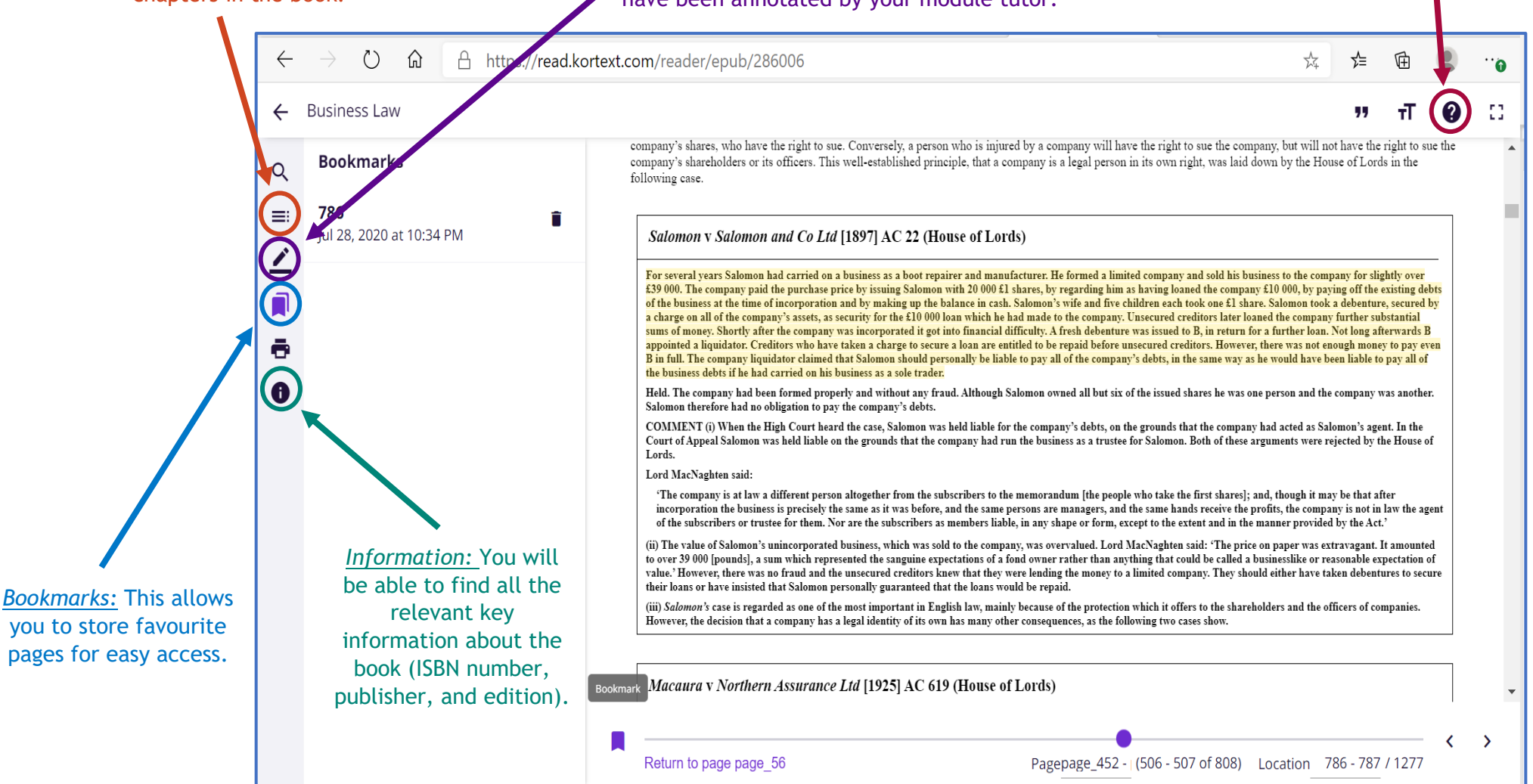

## **Display Options**

It is helpful to note that eBooks on Kortext come in two forms - ePubs and ePDFs. An ePub is easier to navigate, and gives you a range of options to format the document as you read it. You can choose different fonts ('Typeface'), increase the page width or text size as well as the layout. Additionally, you can change the background tone whilst reading.

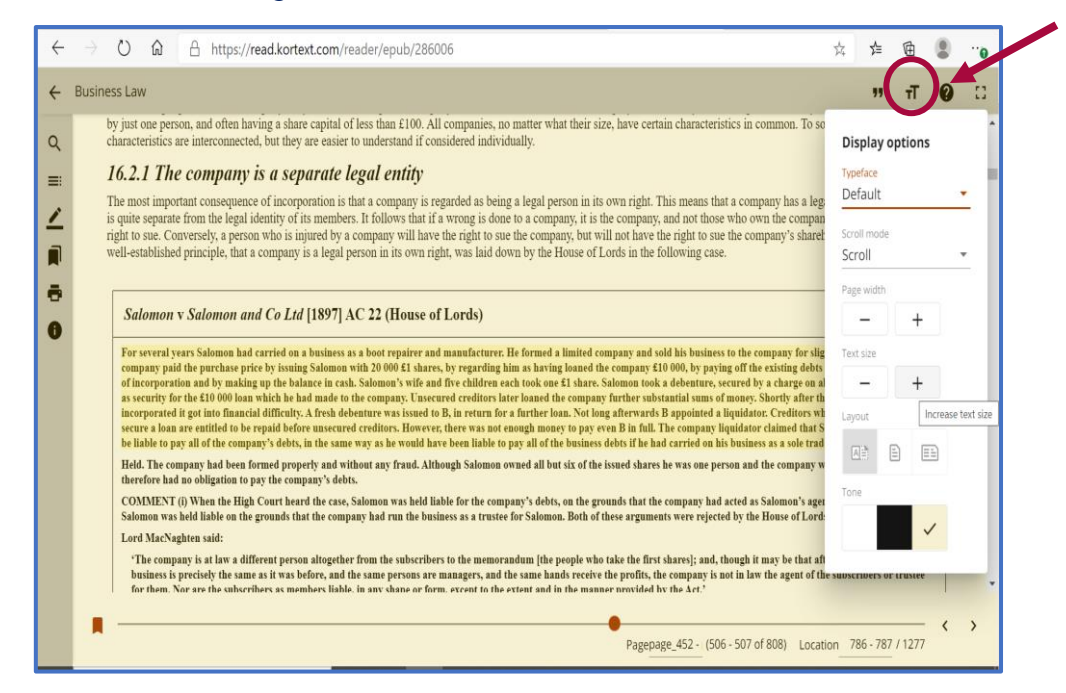

While PDF files only allow you to zoom in order to make fonts bigger and easier to read. These PDFs files are less common, but you may still need to interact with them throughout your time at ARUL.

| Uniocking Company Law |                                                                                                    | и п 0−5                                                                                                    |
|-----------------------|----------------------------------------------------------------------------------------------------|----------------------------------------------------------------------------------------------------|
| 2                     |                                                                                                    | Display options                                                                                                    |
|                       |                                                                                                    | Zoom                                                                                                    |
| 1                     |                                                                                                    | \$ <> Q Q                                                                                                    |
| CA                    | SE EXAMPLE                                                                                                    | Zoom in                                                                                                    |
| 5                     | Ad Valorem Factors Ltd v Ricketts [2004] 1 All ER 85<br>The defendant had been a director of Air Component Co Li<br>liquidation. He was then a director of Air Equipment Co Li<br>liquidation. An assignee of a debt owed to Air Equipment Co Li<br>the defendant on the basis that the name of the second comp | 194 (CA)<br>Ltd, which had gone into insolvent<br>Ltd and it also went into insolvent<br>Ltd sought to recover the debt from<br>pany was a prohibited name within<br>enderst was corpeally light for the |

### Troubleshooting

If you are having issues opening or downloading any of your textbooks on the Kortext app, please undertake the following simple steps and this should rectify the issue.

- 1. Hold your finger on the title page of the problematic text for a couple of seconds, until a message appears asking whether you wish to delete the textbook.
- 2. Select yes to deleting the textbook.
- 3. Download the textbook again from the menu.
- 4. This should rectify the issue.
- 5. If this does not work, then uninstall then reinstall the app and it should work properly.

If you have any problems in logging in or accessing your eBooks which are not covered in this document, then please email the Kortext team: Kortext@london.aru.ac.uk